## <健康診断 WEB 予約 &問診回答方法>

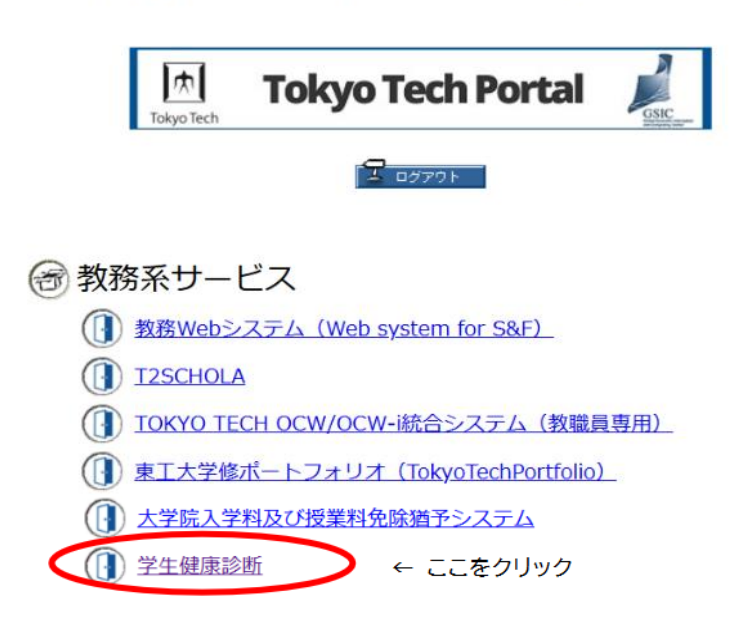